## GeoSearch

## How to Activate GeoSearch

GeoSearch is a component that allows users to view other members, organizations, events, and even job postings on one map. Users can scroll over each pin and click a link to view the pin in more detail.

- 1. Log into the administrator side of the Hub
- 2. Go to Extensions and click Plugin Manager from the drop-down
- 3. In the Plugin Manager search for CRON GeoSearch
- 4. Open the plugin and then enable the plugin
- 5. Click **Save & Close** to save this change
- 6. In the Plugin Manager search for Geocode Google Maps
- 7. Enable this plugin before moving on to the next step
- 8. Navigate back to the main page of the administrative side of the Hub
- 9. Go to Components and select CRON from the drop-down
- 10. Inside of the component CRON, click the **Add** button in the upper right hand corner of the screen
- 11. Select the **Event** of the new CRON job to be **Cron-Geosearch: Get Location Data From Sources** from the drop-down and then add the name of the new CRON job to match the name of the event
- 12. Select the Frequency of the job to be Once a day, midnighta. This is suggested to prevent overrunning Google Maps API request limit.
- 13. To save this new job, click Save & Close
- 14. Enable the new CRON job and then manually Run the job
- 15. Navigate to the GeoSearch main page and refresh the page